## Steps to make the payment on RevTrak

**Step 1-** Sign into the district's Skyward Parent Portal using your Skyward Username and Password.

https://skyward.iscorp.com/CalhounCmty40ILStuSTS

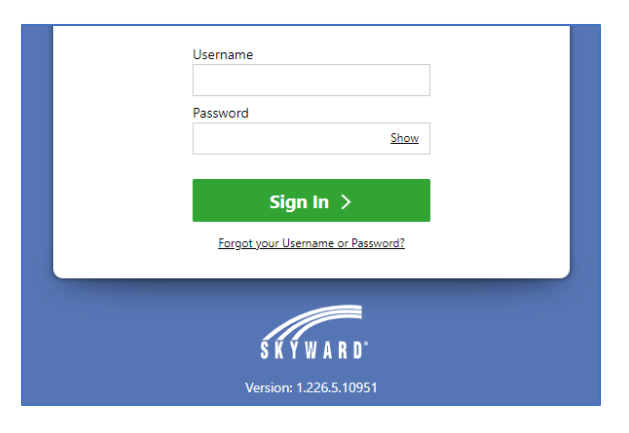

#### Step 2- Click "Food Service"

| Mouse,<br>Mickey                                                |                     |                                      |                 |                 |              |                   |      |              | Leonard V<br>Duck | A What's 🛃 My<br>New Mes | sages 🔛 My Tasks<br>& Processes | ♀ Knowledge 〜<br>Hub     | €→ Sign<br>Out |
|-----------------------------------------------------------------|---------------------|--------------------------------------|-----------------|-----------------|--------------|-------------------|------|--------------|-------------------|--------------------------|---------------------------------|--------------------------|----------------|
| 🗏 ★ 🏠 🧹 🤇                                                       |                     | ss 🏠                                 |                 |                 |              |                   |      |              |                   |                          | o) 🛒                            | npress 👱 Dock 🗗 N        | lew Windov     |
| Family Access                                                   |                     |                                      |                 |                 |              |                   |      |              |                   |                          |                                 |                          |                |
| MOUSE, MICKEY<br>HIGHLANDS ELEM<br>PRIMARY LEARNIN<br>2022-2023 | MENTARY SCHOOL (HS) | ) (12/5/2022)<br>5/2022 - 10/5/2022) |                 |                 |              |                   |      |              |                   |                          |                                 |                          |                |
| Academic History                                                | Activities          | Assignments                          | Attendance      | 31<br>Calendar  | Conferences  | District Programs | Fees | Fee Payments | Field Trips       | Food Service             | A B C C Grading                 | Method of<br>Instruction |                |
| Online<br>Assignments                                           | Portfolio           | Schedule                             | School Contacts | Student Profile | Test Results | Transportation    |      |              |                   |                          |                                 |                          |                |

### Step 3- Click "Submit a Payment"

| SKYWARD Mouse,<br>Mickey                                                                                                    |               |      | Q Leonard ∨ ♠ What's 🛃 My<br>Duck ∨ ♠ New 🛃 Messages 🕏 & Processes 💡 Hub ∨ ⊖ Out |
|----------------------------------------------------------------------------------------------------|---------------|------|----------------------------------------------------------------------------------|
| 😑 \star 🎓 🗸 📿 FOOD SERVICE - Mouse, Mickey                                                                                              |               |      | 🖉 Compress 👱 Dock 🗗 New Window                                                   |
| FOOD SERVICE - Mouse, Mickey                                                                                                    |               |      |                                                                                  |
|                                                                                                    |               |      | PSubmit a Payment                                                                |
| MOUSE, MICKEY<br>HIGHLANDS ELEMENTARY SCHOOL (HS)<br>2022-2023<br>Total Payments \$1.00<br>- Total Purchases \$0.00<br>- Balance \$1.00 |               |      |                                                                                  |
| PAYMENTS                                                                                                    |               |      |                                                                                  |
| ↓<br>Payment Time Amount Tender Type Check No.                                                                                          | umber Note    |      |                                                                                  |
| 12/16/2022 10:56:48 AM 1.00 Online                                                                                                    |               |      |                                                                                  |
| PURCHASES                                                                                                    |               |      |                                                                                  |
| ↓<br>Purchase Time Item                                                                                                    | Amount Entity | Note |                                                                                  |
| No records to display                                                                                                    |               |      |                                                                                  |
|                                                                                                    |               |      |                                                                                  |

**Step 4-** That will take you to the RevTrak Web Store and connect your students to your RevTrak account.

Click "One Time Payment" or set up an "Auto Replenish"

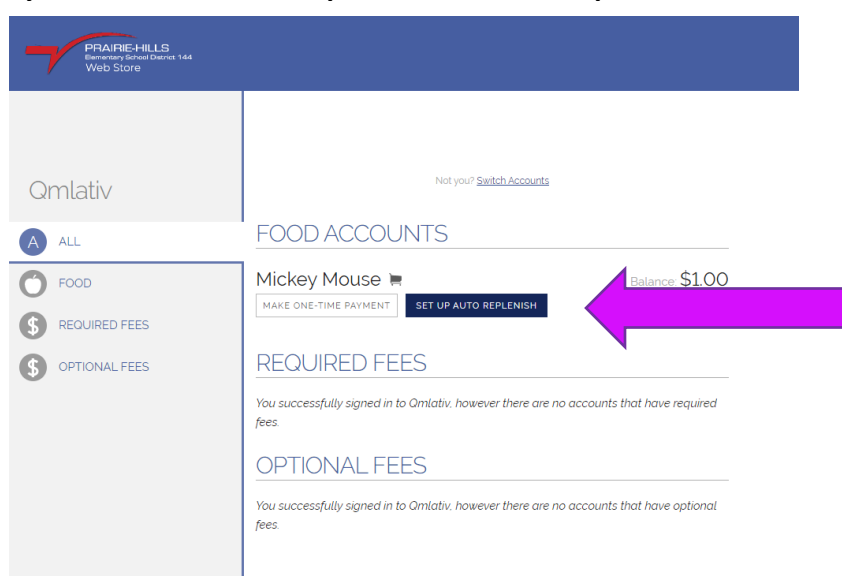

Step 5- Adjust the amount you would like to add Click "Add to Cart"

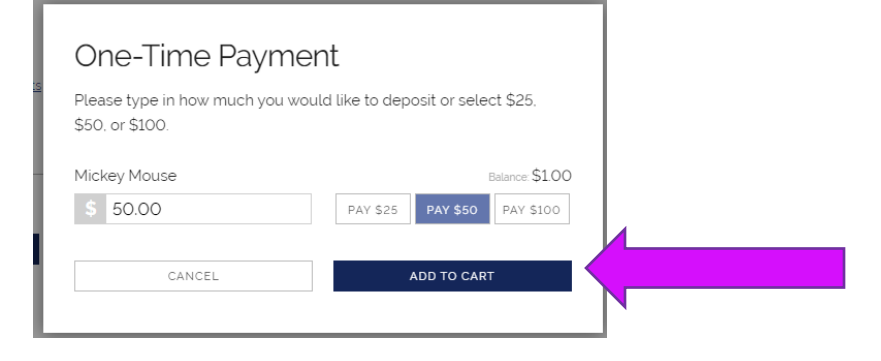

### Step 6- Click "Check Out"

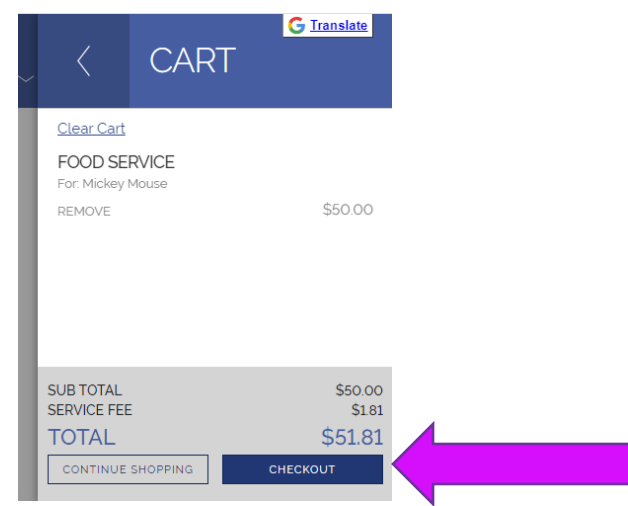

# **Step 7-** Follow the prompts to finish checking out

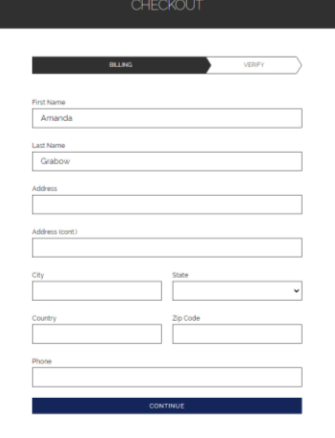